# CCE VA実装の音声認識を改善するための Google Dialogflow ESの設定

# 内容

```
<u>概要</u>
<u>前提条件</u>
<u>要件</u>
<u>使用するコンポーネント</u>
<u>背景説明</u>
<u>設定</u>
<u>確認</u>
トラブルシュート</u>
関連情報
```

### 概要

このドキュメントでは、Cisco Contact Center(CCE)Virtual Agent(VA)音声認識を強化するために Google Dialogflow Essentials(ES)を設定する方法について説明します。

著者: Cisco TACエンジニア、Ramiro AmayaおよびMaria Jose Mendez Vazquez、Anjum JeelaniおよびRaghu Guvvala、シスコエンジニア

# 前提条件

#### 要件

次の項目に関する知識があることが推奨されます。

- ・Cisco Unified Contact Center Enterprise(UCCE)リリース12.5
- ・Cisco Package Contact Center Enterprise(PCCE)リリース12.5
- Google Dialogflow ES

#### 使用するコンポーネント

このドキュメントの情報は、次のソフトウェアのバージョンに基づいています。

- UCCE リリース 12.5
- Customer Voice Portal(CVP)12.5
- Virtualized Voice Browser(VVB)12.5.1 ES12
- Google Dialogflow ES

このドキュメントの情報は、特定のラボ環境にあるデバイスに基づいて作成されました。このド キュメントで使用するすべてのデバイスは、初期(デフォルト)設定の状態から起動しています 。本稼働中のネットワークでは、各コマンドによって起こる可能性がある影響を十分確認してく

#### 背景説明

発信者が仮想エージェントに情報を提供し、仮想エージェントがその情報を誤って解釈するシナ リオがいくつかあります。たとえば、仮想エージェントはIDやメンバID、クレジットカード番号 、電話番号などを要求し、仮想エージェントは発信者が提供する情報を認識したり、誤って解釈 したりすることはありません。このシナリオをトラブルシューティングする際には、シスコと Googleが推奨するDialogflow ESの特定の設定を検討する必要があります。

#### 設定

音声認識を改善するためにDialogflow ESを設定する前に、最新のVVB Engineer Special(ES)がインストールされていることを確認してください。 次に、Dialogflow ESの設定を変更します。

ステップ1:Dialogflow ESコンソールに移動し、[Settings] > [Speech]に移動します。[音声認識の品 質を向上する]で、[拡張音声モデルとデータロギングを有効にする]および[自動音声適応を有効に する]が有効になっていることを確認します。

| General | Languages                                                                                                    | ML Settings                          | Export and Import             | Environments        | Speech       | Share        | Advanced |  |  |  |
|---------|----------------------------------------------------------------------------------------------------|--------------------------------------|-------------------------------|---------------------|--------------|--------------|----------|--|--|--|
| IMPRO   |                                                                                                    |                                      |                               |                     |              |              |          |  |  |  |
|         | Enable Enhanced Speech Models and Data Logging                                                                                                    |                                      |                               |                     |              |              |          |  |  |  |
| -       | By enabling data logging, you agree to the terms and conditions of the data logging agreement (which amends the agreement governing Customer's use of Google Cloud Platform services). I represent and warrant that I have authority to bind Customer to this data logging agreement. Please note that this setting will affect all data from this point onwards and does not impact prior logged data. |                                      |                               |                     |              |              |          |  |  |  |
|         | Enable Auto Sp<br>Use Dialogflow a                                                                                                    | eech Adaptation<br>agent information | (e.g. intents, entities) to a | automatically impro | we speech re | cognition of | quality. |  |  |  |

ステップ2:エージェントの[Intent]パネルに移動し、発信者の会話に一致する意図を探します。 「Action and parameters」で、regexpエンティティを必要なインテントパラメータとしてマーク し、例に示すようにスロット充填を収集できるようにします。これにより、自動音声適応がシー ケンス認識のために強くバイアスされるため、意図とシーケンスを同時に認識しようとしません 。

#### Action and parameters

| Enter action na | nter action name |                          |                       |              |                |     |  |  |  |  |
|-----------------|------------------|--------------------------|-----------------------|--------------|----------------|-----|--|--|--|--|
| REQUIRED        | PARAMETER NAME   | ENTITY 🕜                 | VALUE                 | IS LIST<br>Ø | PROMPTS 0      |     |  |  |  |  |
|                 | number-sequence  | @sys.number-se<br>quence | \$number-sequen<br>ce |              | Define prompts | ↓ : |  |  |  |  |
|                 | Enter name       | Enter entity             | Enter value           |              |                |     |  |  |  |  |

+ New parameter

## 確認

現在、この設定を確認するための具体的な情報はありません。

# トラブルシュート

現在、この設定に関する特定のトラブルシューティング情報はありません。

### 関連情報

- <u>Google Speech Enhancedモデル</u>
- <u>データロギングの有効化と拡張モデルの使用</u>
- <u>テクニカル サポートとドキュメント Cisco Systems</u>